## Petunjuk Bimbingan Life Skill (Dosen PA)

1. Masuk laman star.ums.ac.id

|      | Info KRS                                                   |  |  |  |  |  |  |  |  |
|------|------------------------------------------------------------|--|--|--|--|--|--|--|--|
|      | KRS dibuka sampai hari Senin tanggal 12 Februari 2018      |  |  |  |  |  |  |  |  |
|      | <b>Login Admin</b><br>Please insert username and password. |  |  |  |  |  |  |  |  |
| Logi | n dengan CAS                                               |  |  |  |  |  |  |  |  |
|      | Password                                                   |  |  |  |  |  |  |  |  |
|      | Login 🕄                                                    |  |  |  |  |  |  |  |  |
|      | Login dengan CAS                                           |  |  |  |  |  |  |  |  |

Silahkan pilih login dengan CAS. User Passwd sama dengan user passwd e-mail UMS.

2. Setalah masuk menu star pilih "LIFE SKILL"

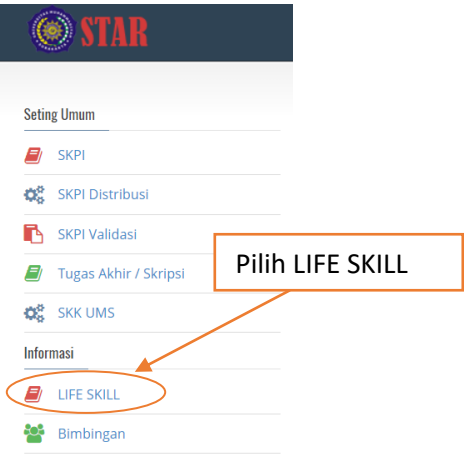

3. Awal masuk menu ini akan diminta registrasi NIK (User login ANUMS).

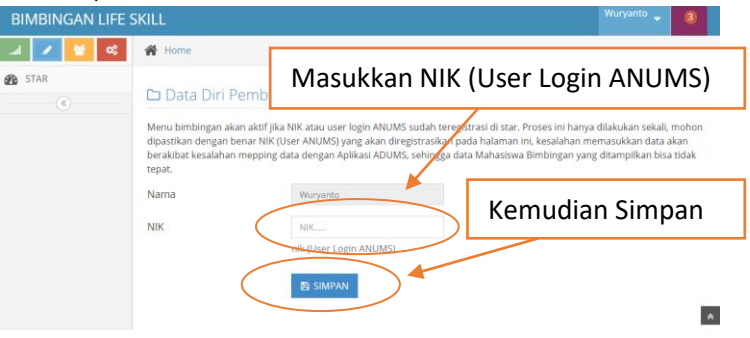

4. Setelah proses registrasi akan masuk menu baru di bimbingan life skill.

| BIMBINGAN LIFE S                     | KILL        |                     |                   |       |       |  |
|--------------------------------------|-------------|---------------------|-------------------|-------|-------|--|
| .al 🖋 🐸 🕫                            | 😭 н         | ome                 |                   |       |       |  |
| STAR Angkatan 2017                   | <b>C</b> [  | )aftar Pese         | erta bimbingan Li | fe Sk | cill  |  |
| Angkatan 2016                        | No          | NIM                 | Nama              | JML.  | POINT |  |
|                                      | (1          | K100170101          | SITI UMI NAZILAH  | 6     | 135   |  |
| T                                    | 2           | K100170102          | ARSYA FATHINKA    | 0     |       |  |
|                                      | 3           | K100170103          |                   | 7     | 100   |  |
| Pilih Angkatan m                     | hahas       | siswa <sub>14</sub> | AZZAR AULIA       | 0     |       |  |
|                                      |             |                     | MAHFUDHOH         |       | -     |  |
| Daftar Mahasiswa bimbingan muncul di |             |                     |                   |       |       |  |
| bagian                               | bagian ini. |                     |                   |       |       |  |
|                                      | 7           | K100170107          | HIMMATUL A'LA     | 7     | 105   |  |

Menu bimbingan hanya akan kelihatan jika Dosen bersangkutan memiliki bimbingan akademik mula angkatan 2016, 2017...dst.

5. Daftar bimbingan akan kelihatan setelah klik menu angkatan.

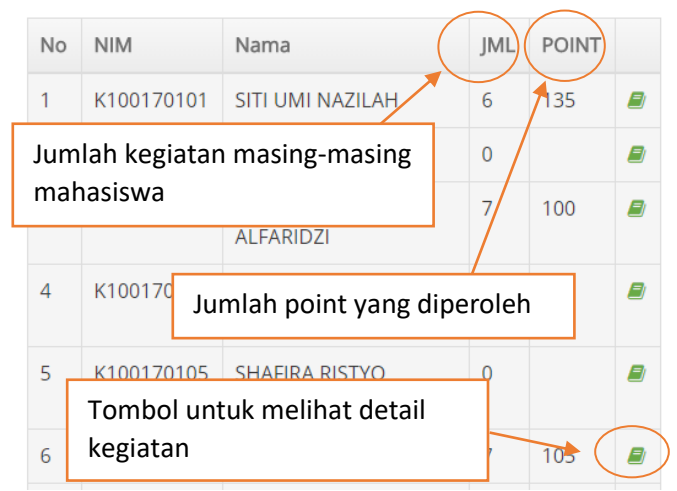

6. Deteail per kegiatan bisa dilihat dengan klik tombol detail

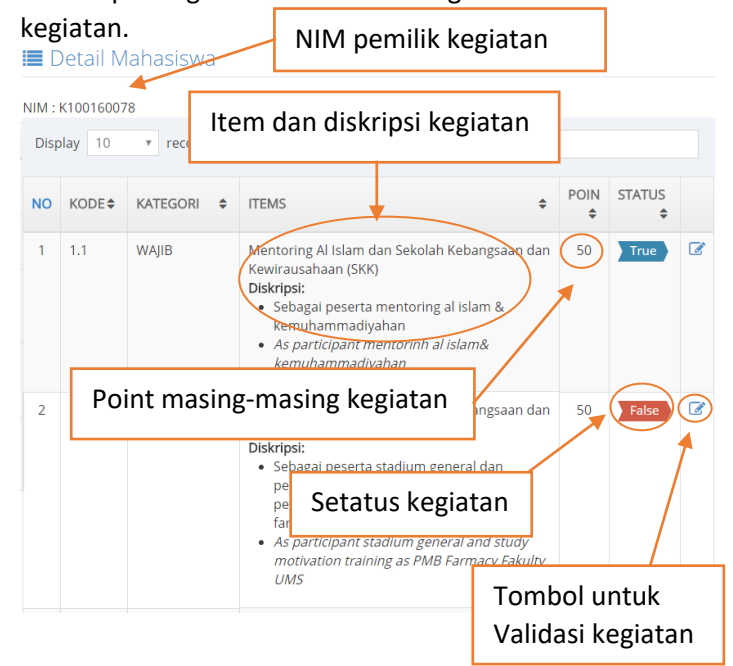

Staus True atau warna biru merupakan kegiatan yang tervalidasi, dan staus False atau warna merah adalah staus yang belum tervalidasi.

7. Dosen Pembimbing Akademik (PA) dimungkinkan mengupdate diskripsi kegiatan terkait kontennya. Setelah kegiatan True (tervalidasi), mahasiswa bisa memilihnya untuk tampil dalam SKPI yang akan dicetak oleh BAA dan diserahkan pada mahasiswa bersangkutan bersamaan dengan Ijazah dan Transkrip akademik setelah mahasiswa dinyatakan lulus.

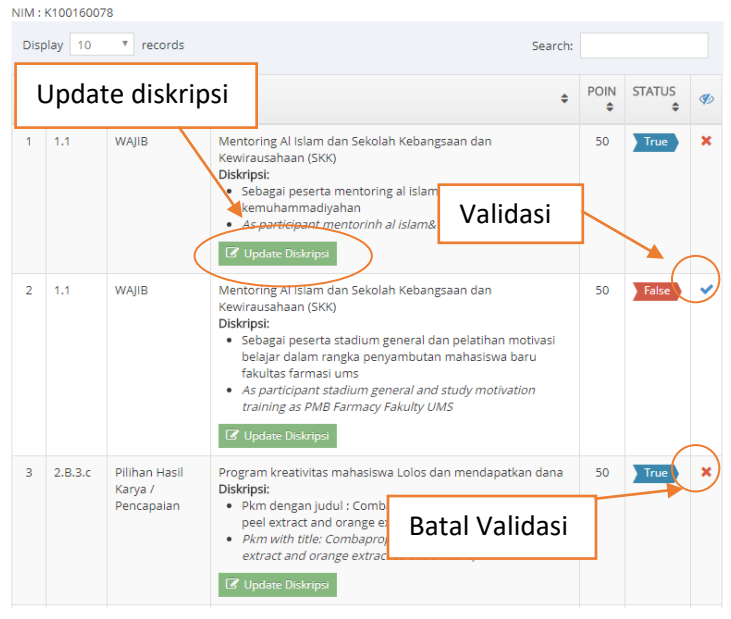

 Setelah mahasiswa merasa cukup dengan total poin yang diperoleh, mahasiswa bisa menghubungi PA untuk validasi total. Setelah validasi total mahasiswa bisa melakukan pengisian KRS matakuliah life skill (bisa dilakukan di semester genap maupun ganjil).

| /star.ur                        | ms.ac.id/maha | siewa/K100160      | 0076                                |         |     |       |
|---------------------------------|---------------|--------------------|-------------------------------------|---------|-----|-------|
| KRS S                           | emester Gen   | ap 2017/2018       | 3                                   |         |     |       |
| Total SKS : 21<br>Total MK : 12 |               |                    | IPS : 3.182<br>Max. SKS diambil : 2 |         |     |       |
| No.                             | КОМК          | Matakuliah         |                                     | SKS     | SEM | Kelas |
| 1                               | FFA40322      | ANALISIS FAR       | MASI                                | 2       | 4   | A     |
| 2                               | FFA40422      | BIOLOGI MO         | Contoh Mhs vang                     | ,       |     | A     |
| 3                               | FFA40522      | FARMAKOGN          | sudah mengabil N                    | ,<br>ЛК |     | A     |
| 4                               | FFA40722      | FARMAKOKII         | like Skill (Ketrampilan             |         |     | A     |
| 5                               | FFA40822      | FORMULASI<br>SOLID | berkehidupan                        |         |     | A     |
| 6                               | UM540112      | КЕМИНАММ           |                                     | -       |     | в     |
| 7                               | FFA41121      | PRAKTIKUM E        | BIOMOLEKULER                        | 1       | 4   | D     |
| 8                               | FFA40921      | PRAKTIKUM F        | TS 1                                | 1       | 4   | D     |
| 9                               | FFA41021      | PRAKTIKUM S        | INTESIS DAN ANALISIS OBAT           | 1       | 4   | G     |
| 10                              | FFA40622      | TOKSIKOLOG         | ı /                                 | 2       | 4   | A     |
| 11                              | FFA60422      | KEWIRAUSAH         | AAN                                 | 2       | 5   | в     |
| 12                              | UMS61012      | KETRAMPILA         | N BERKEHIDUPAN                      | 2       | 6   | А     |
| Jumi                            | ah SKS        |                    |                                     | 21      |     |       |

 Setelah mahasiswa melakukan KRS matakuliah life skill, pada menu dosen PA akan muncul tombol baru untuk mengkonversi total poin perolehan mahasiswa kedalam nilai KHS. Jadi nilai KHS akan muncul setelah dosen PA klik tombol tersebut.

Nilai dimungkinkan dimasukkan melalui **ANUMS**, tetapi konversi point ke huruf dilakukan secara manual.

## 🗅 Daftar Peserta bimbingan Life Skill

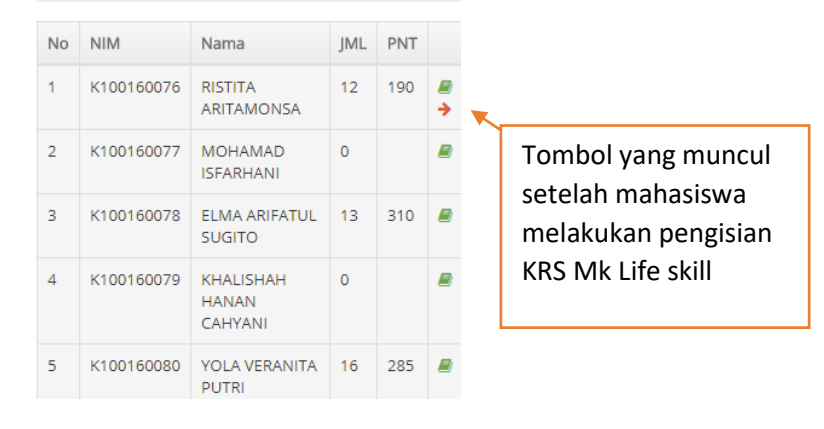

10. Setelah tombol Panah merah muncul, dosen pembimbing bisa melihat detail KRS dan tombol Konversi yang berfungsi untuk memasukkan nilai ke KHS Mahasiswa.

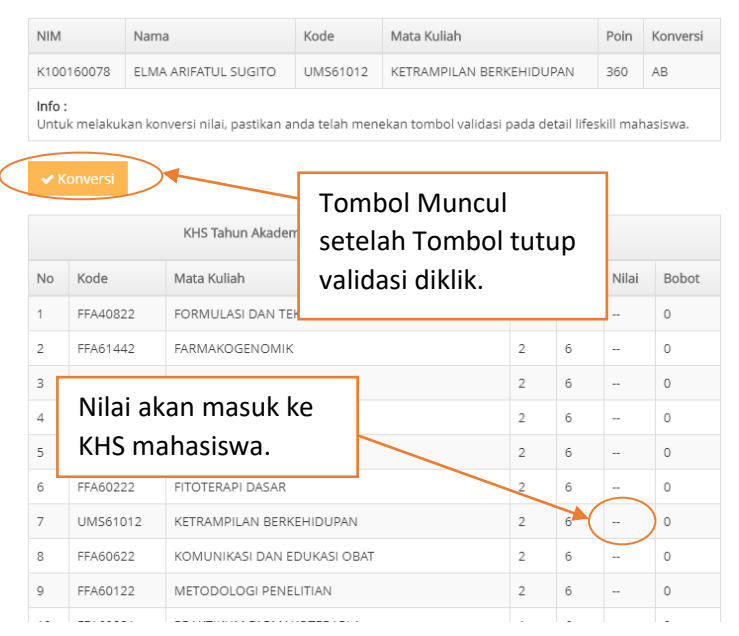

11. Jika Validasi All nya sudah diaftifkan, maka seluruh pengisian oleh mahasiswa dinyatakan ditutup. Dosen pembimbing tidak bisa lagi untuk mengubah maupun memvalidasi kegiatan mahasiswa tersebut.

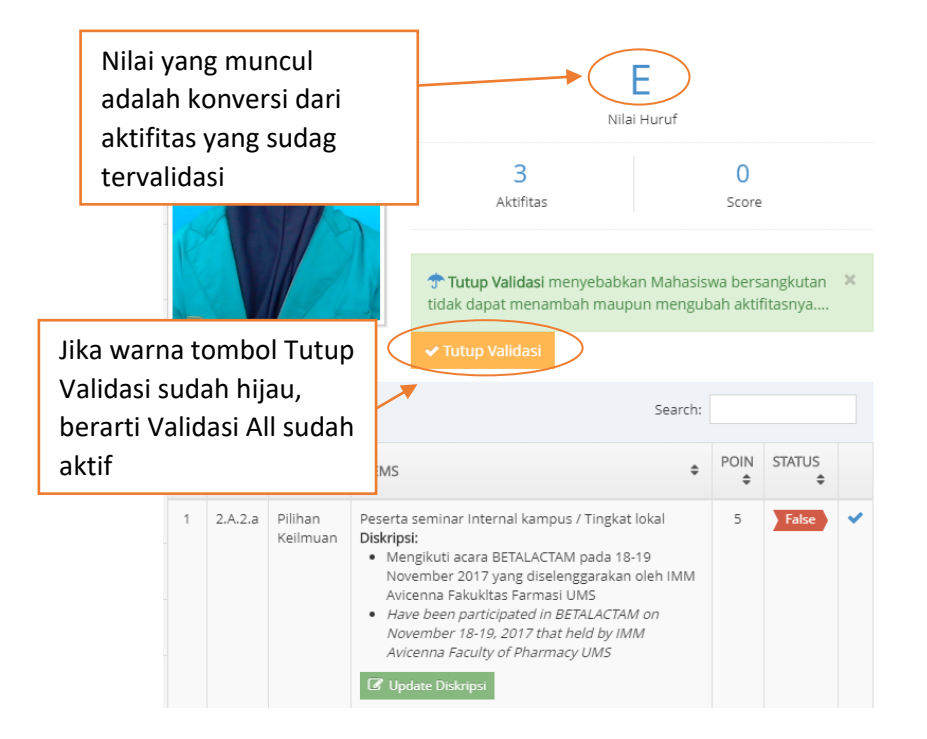

Terimakasih